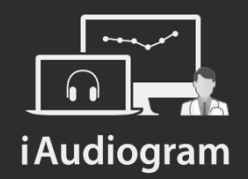

### Créer un compterendu personnalisé

Février 2022

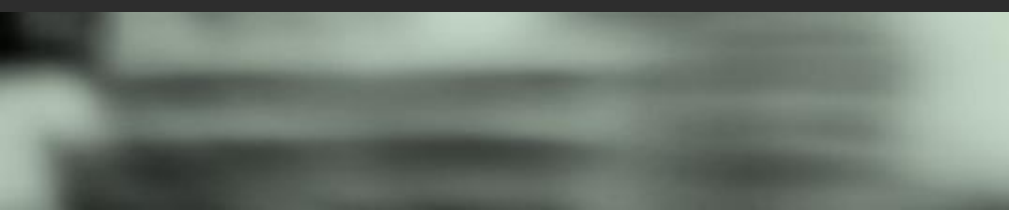

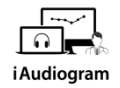

# Dans iAudiogram,

#### Il est possible de créer un compte rendu personnalisé pour vos patients

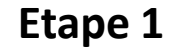

Afin de réaliser un compte rendu personnalisé pour vos patients:

- *Sélectionnez* le patient pour lequel vous souhaitez réaliser le compte rendu
- Cliquez sur l'icone « compte-rendu ».
  L'interface permettant de réaliser les comptes rendus s'ouvrira

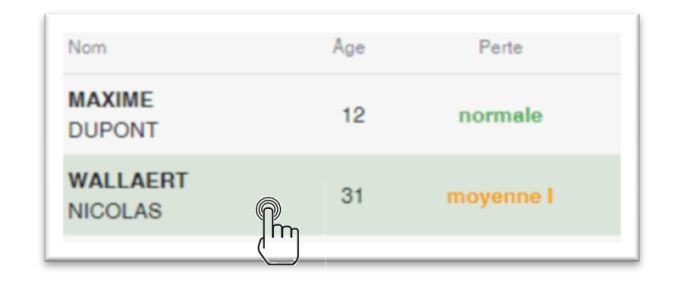

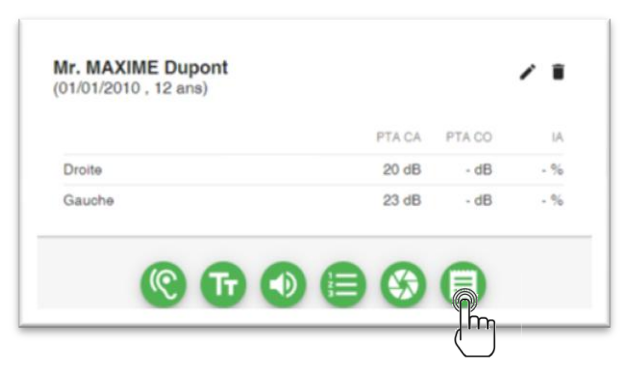

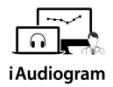

## Dans iAudiogram,

#### Il est possible de créer un compte rendu personnalisé pour vos patients

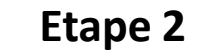

Sur l'interface Compte Rendu, vous pouvez remplir:

- Le nom de vos correspondants
- Les formules de politesses
- Le modèle de compte-rendu souhaité
- Les informations complémentaires nécessaires pour le CR sélectionné

| Compte Rendu                                    |                    |                                         |
|-------------------------------------------------|--------------------|-----------------------------------------|
| Médecin traitant<br>Emmanuel Leroux -           |                    | Copie<br>Nicolas WALLAERT -             |
| Modèle de Compte Rendu                          |                    |                                         |
|                                                 |                    |                                         |
| Formule de politesse début                      |                    | Formule de politesse fin<br>Bien à vous |
|                                                 |                    |                                         |
| Durée d'utilisation                             | Côté de l'appareil |                                         |
| 0                                               | Unilatóral ~       |                                         |
| Descriptions des difficultés suditives de la pr |                    |                                         |
| Descriptions des difficultes aduitives de la pe | 180/11/0           |                                         |
|                                                 |                    |                                         |
|                                                 |                    |                                         |
|                                                 |                    |                                         |
|                                                 |                    |                                         |
|                                                 |                    |                                         |
| Th fourners is support.                         |                    |                                         |
| TELEGRAPHOEN LE PAPPONT                         |                    |                                         |
| TELECHARGER LE RAPPORT                          |                    |                                         |

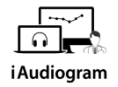

## Dans iAudiogram,

#### Il est possible de créer un compte rendu personnalisé pour vos patients

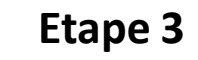

 Vous pouvez ensuite télécharger votre rapport sous format Word dans le dossier de votre choix

TÉLÉCHARGER LE RAPPORT

 Il est modifiable si vous souhaitez le personnaliser

| le sens de l'écoute                                                                                                    |                                                                                                    |
|----------------------------------------------------------------------------------------------------|----------------------------------------------------------------------------------------------------|
|                                                                                                    |                                                                                                    |
|                                                                                                    |                                                                                                    |
| CENTRE D'AUDITION                                                                                                    | AUDIODEOTHESIST                                                                                    |
| AUDITIS REIMS<br>5 bis court Anatole France                                                                                                    | Nicolas WALLAER                                                                                    |
| contact@amolifon.com                                                                                                    | MEDECIN OR                                                                                         |
| 03 26 04 31 74                                                                                                    | Alain COSTE                                                                                        |
|                                                                                                    |                                                                                                    |
|                                                                                                    | Le 09 mars 202                                                                                     |
| Réf Patient : PIERRE CHRISTOPH, né le 19/10/1952.                                                                                                    |                                                                                                    |
| Char Doctaur                                                                                                    |                                                                                                    |
| to usin as four units entired DEBRE CUBITORI dues to a                                                                                                    | and an all should be seen the descented of the                                                     |
| bénéficie d'un appareillage auditif .                                                                                                    | aure au sani de son equipement es q                                                                |
| Il a donc été réalisé ce jour un bilan audio prothétique comp<br>résultats obtenus et de l'intégrité technique de l'équipement                                                         | plet afin de s'assurer de la continuité d<br>t.                                                    |
| À ce jour, l'équipement est porté dans les conditions de vie c<br>décrit une perte de performance.                                                                                     | ourante à raison de Oh par jour, le patie                                                          |
| Le bilan audio prothétique ne révèle pas d'évolution signific<br>rette déférieration de l'efficacité. Le passage en chaîne de m                                                        | cative de son audition pouvant expliqui<br>nesure de l'annareillaire met en avaet de               |
| dysfonctionnements majeurs et les écarts constatés sur ce                                                                                                    | ertains aspects sortent de l'intervalle d                                                          |
| tolérance de la norme ANSI et de la nomenclature.                                                                                                    |                                                                                                    |
| 5a t                                                                                                    |                                                                                                    |
| Certains de ses dysfonctionnements sont également<br>l'appareillage. L'équipement ne répond plus aux exigence                                                                          | observables à l'écoute subjective e<br>es souhaitées. Étant hors garantie, noi                     |
| orientons donc vers le renouvellement de ce dernier.                                                                                                    |                                                                                                    |
| l'ai donc conseillé de vous consulter afin que vous puissier<br>fonctionnel permettant également d'assurer le suivi médi<br>entière disposition également pour toutes informations com | z établir un nouveau bilan otologique e<br>ical de son audition. Me tenant à vot<br>rolémentaires. |
| Bien à your.                                                                                                    |                                                                                                    |
|                                                                                                    |                                                                                                    |

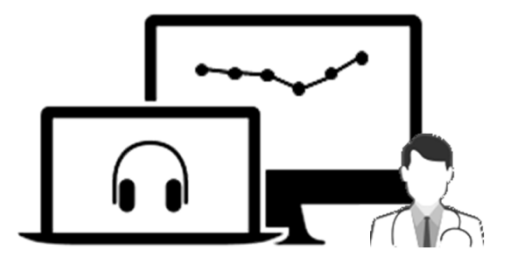

# **i** Audiogram

Pour tout renseignement, nous restons à votre écoute

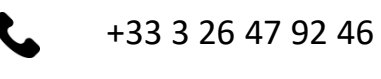

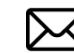

support@iaudiogram.com